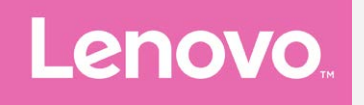

# Lenovo A1000m Ghid de utilizare V1.0

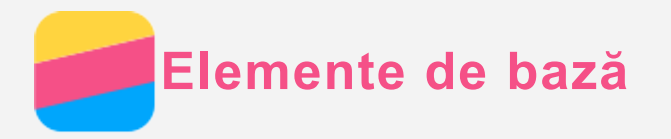

Înainte de a utiliza aceste informații și produsul căruia le corespund, citiți următoarele:

- Ghid introductiv rapid
- Notificare de reglementare
- Anexă

*Ghidul introductiv rapid* și *Notificarea de reglementare* au fost încărcate pe site-ul Web la http://support.lenovo.com.

#### Lenovo Companion

Aveți nevoie de ajutor? Aplicația Lenovo Companion vă poate oferi asistență pentru a accesa direct interfața web de asistență și forumurile Lenovo\*, întrebările frecvente\*, upgrade-urile de sistem\*, testele de funcționare hardware, verificările garanției\*, solicitările de service\*\* și stadiul reparației\*\*.

#### Notă:

- \* necesită acces la rețeaua de date.
- \*\* nu este disponibil în toate țările.

Există două modalități în care puteți instala aplicația:

• Căutați și descărcați aplicația din Google Play.

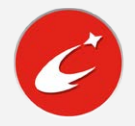

• Scanați următorul cod QR cu un dispozitiv Lenovo Android.

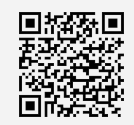

## Specificații tehnice

Această secțiune prezintă specificațiile tehnice privind exclusiv comunicațiile wireless. Pentru o listă completă a specificațiilor tehnice ale telefonului dvs., accesați http://support.lenovo.com.

| Date      | WCDMA\GSM         |  |
|-----------|-------------------|--|
| WLAN      | WLAN 802.11 b/g/n |  |
| Bluetooth | Bluetooth 4.0     |  |
| GPS       | Acceptat          |  |
| GLONASS   | Neacceptat        |  |

## Ecran de pornire

Ecranul de pornire este punctul de pornire pentru utilizarea telefonului dumneavoastră. Pentru comoditate, ecranele de pornire sunt deja configurate cu unele aplicații utile și widgeturi.

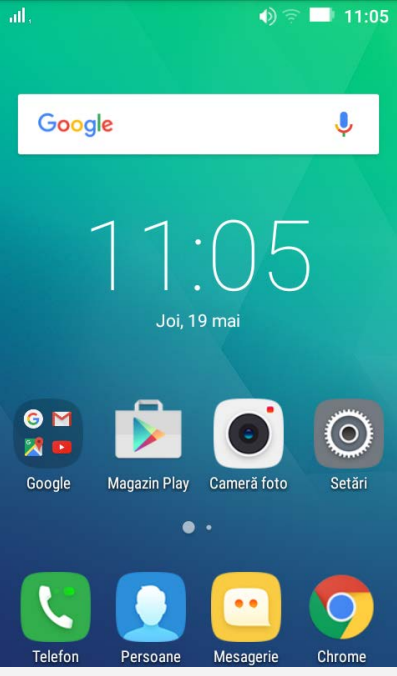

Notă: Caracteristicile telefonului și ale ecranului de pornire pot fi diferite în funcție de locul în care vă aflați, limbă, operator și model.

#### Gestionarea ecranelor de pornire

Puteți adăuga, muta sau șterge un ecran de pornire folosind Manager Ecran.

Apăsați continuu un spațiu liber de pe ecranul de pornire și apoi atingeți Manager Ecran.
 Sfat: Managerul de ecrane afișează miniaturile ecranului de pornire. Ecranul de

pornire implicit are în miniatură, în timp ce celelalte ecrane au în în miniaturi.
2. Efectuați oricare dintre următoarele operațiuni:

- Pentru a adăuga un ecran de pornire, atingeți 🕂 .
- Pentru a muta un ecran de pornire, apăsați continuu miniatura ecranului până când se măreşte uşor, glisați spre noua locație şi eliberați.
- Pentru a șterge un ecran de pornire gol, atingeți  $\, ^{ imes} \,$  pe ecran.
- Pentru a seta un ecran de pornire ca implicit, atingeți 🟠 în miniatura ecranului.

#### Utilizarea modului editare

În modul editare puteți adăuga și muta un widget sau o aplicație, puteți crea foldere pentru aplicații și puteți dezinstala o aplicație.

- 1. Apăsați continuu un spațiu liber de pe ecranul de pornire și apoi atingeți Editare.
- 2. Efectuați oricare dintre următoarele operațiuni:
  - Pentru a adăuga un widget pe ecranul de pornire, glisați widgeturile spre stânga sau spre dreapta, apăsați continuu un widget până se detaşează, glisați-l acolo unde doriți să îl amplasați, apoi eliberați.
  - Pentru a muta un widget sau o aplicație, apăsați continuu pe widget sau pe aplicație până când pictograma sa se mărește ușor, glisați-l acolo unde doriți să îl amplasați, apoi eliberați.
  - Pentru a crea un folder pentru aplicații, apăsați continuu pe o aplicație până când pictograma sa se măreşte uşor, apoi glisați-o peste o altă aplicație.
  - Pentru a dezinstala o aplicație, apăsați continuu pe aplicație, glisați degetul spre partea din sus a ecranului și apoi eliberați aplicația peste .
     Notă: Aplicațiile de sistem nu pot fi dezinstalate. Atunci când încercați să

dezinstalați o aplicație de sistem, un mesaj vă reamintește faptul că "Aceasta este o aplicație de sistem și nu poate fi dezinstalată" .

#### Modificarea imaginii de fundal

- 1. Apăsați continuu un spațiu liber de pe ecranul de pornire și apoi atingeți **Imagini de funda**l.
- Pentru a utiliza o imagine de fundal atingeți miniatura imaginii de fundal, apoi atingeți SETAȚI IMAGINEA DE FUNDAL.

#### Butoane pe ecran

Există trei butoane pe telefonul dumneavoastră.

- - Atingeți o aplicație pentru a o deschide.
  - Atingeți X pentru a opri rularea aplicației.
- Butonul Pornire: Apăsați continuu pe 📴 pentru a accesa Google.
- Buton înapoi: Atingeți Dentru a reveni la pagina anterioară sau pentru a ieși din aplicația curentă.

#### Blocarea ecranului

Când telefonul este pornit, apăsați butonul de Pornire/Oprire pentru a bloca manual ecranul. Apăsați din nou butonul de Pornire/Oprire pentru a afișa ecranul de blocare, apoi trageți cu degetul în sus din partea de jos a ecranului pentru deblocare.

Notă: Tragerea cu degetul este metoda implicită de blocare a ecranului. Pentru a modifica metoda de blocare a ecranului, vizitați "Setarea unui ecran de blocare" în Setări.

# Notificări și Setări rapide

Panoul Notificări (consultați Figura 1: Notificări) vă informează cu privire la apelurile pierdute, mesajele noi și activitățile în curs, precum descărcarea de fișiere. Panoul Setări rapide (consultați Figura 2: Setări rapide) vă permite să accesați setările utilizate frecvent, precum comutarea WLAN.

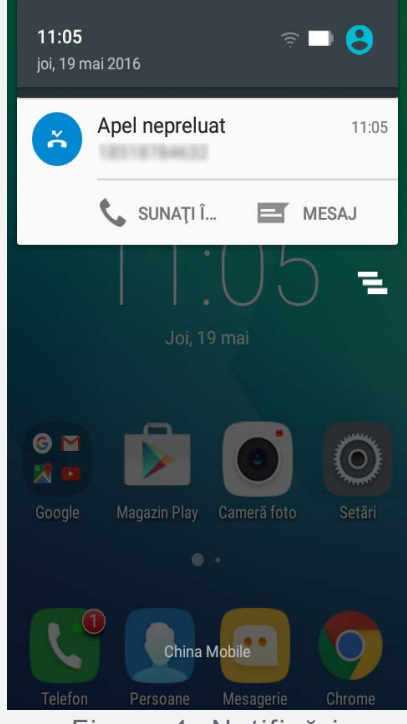

Figura 1: Notificări

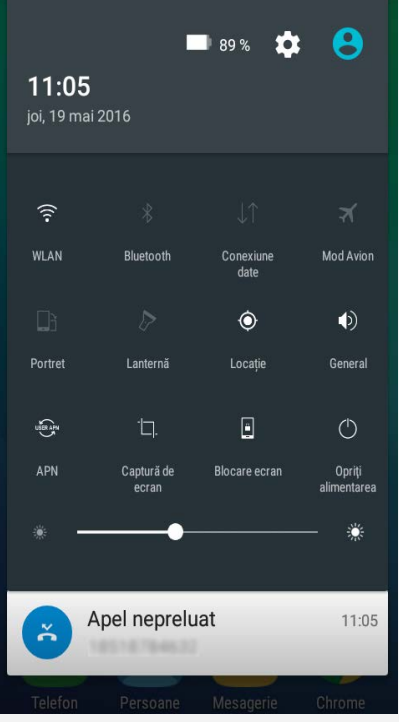

Figura 2: Setări rapide

Puteți efectua una dintre următoarele operațiuni:

- Pentru a vizualiza notificările, trageți cu un singur deget în jos din partea de sus a ecranului.
- Pentru a închide panoul Notificări, trageți cu singur deget în sus din partea de jos a ecranului.
- Pentru a închide o notificare, trageți cu degetul spre stânga sau dreapta, peste notificare.
- Pentru a închide toate notificările, atingeți 🖣 din partea de jos a panoului Notificări.
- Pentru a deschide panoul Setări rapide, trageți cu degetul în jos din partea de sus a ecranului, de două ori cu un deget sau o dată cu două degete.
- Pentru a închide panoul Setări rapide, trageți cu degetul în sus din partea de jos a ecranului, de două ori cu un deget sau o dată cu două degete.

## **Conexiune USB**

Atunci când conectați telefonul la un computer folosind un cablu USB, panoul Notificări afișează o notificare, precum "Conectat ca dispozitiv media". Puteți atinge notificarea, apoi puteți selecta una din următoarele opțiuni:

- **Dispozitiv media (MTP)**: Selectați acest mod dacă doriți să transferați fișiere media, precum fotografii, fișiere video și tonuri de apel între telefon și computer.
- Cameră foto (PTP): Selectați acest mod dacă doriți să transferați doar fotografii și fișiere video între telefon și computer.
- **Doar încărcare**: Selectați acest mod pentru a folosi numai capacitatea de încărcare atunci când se conectează cablul USB.
- **Depanare USB**: Selectați acest mod pentru a activa depanarea. Apoi puteți utiliza instrumente precum Idea Tool de pe computer pentru a gestiona datele de pe telefonul dumneavoastră.

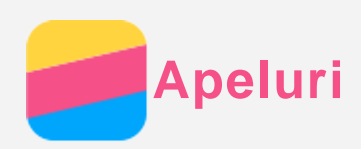

# Cum se efectuează un apel

#### Apelarea manuală a unui număr

- 1. Deschideți aplicația **Telefon**.
- 2. În panoul Telefon și apoi atingeți Telefon pentru a afișa tastatura, după caz.
- 3. Introduceți numărul de telefon pe care doriți să îl apelați, apoi atingeți 🦶

#### Apelarea din jurnalul de apeluri

- 1. Deschideți aplicația Telefon.
- 2. Atingeți fila Recente.
- 3. Vizualizați apelurile ratate, efectuate și primite, apoi atingeți intrarea către care doriți să efectuați un apel.

#### Apelarea unui contact

- 1. Deschideți aplicația Telefon.
- 2. Atingeți fila Agendă.
- Identificați contactul pe care doriți să îl apelați şi atingeți numele contactului pentru a afişa detaliile contactului.
- 4. Atingeți numărul de telefon pe care doriți să îl apelați.

# Primirea de apeluri

#### Preluarea sau respingerea unui apel

Când primiți un apel telefonic, se afișează ecranul de apel primit. Puteți efectua una dintre următoarele operațiuni:

- Glisați 🕓 la dreapta către 💊 pentru a răspunde.
- Glisați 🕓 la stânga către 🧖 pentru a respinge apelul.
- Glisați 🕑 în sus către 💬 pentru a respinge apelul rapid.

#### Cum se pune un apel primit pe modul silențios

Pentru a pune un apel primit pe modul silențios, există mai multe opțiuni:

- Apăsați butoanele Creștere volum sau Descreștere volum.
- Apăsați butonul de Pornire/Oprire.

## Opțiuni în timpul unui apel

În timpul unui apel, aveți următoarele opțiuni disponibile pe ecran:

- Adăugați un apel: afișează ecranul de apelare pentru a putea apela o altă persoană.
- Rețineți/Anulare așteptare: pune apelul curent în așteptare sau reia apelul.
- Dezactivați sunetul: activează sau dezactivează microfonul.
- Înregistrare: inițiază sau oprește înregistrarea apelului.
- Tastatură numerică/Ascundeți: afișează sau ascunde tastatura.
- Difuzor: activează sau dezactivează difuzorul.
- \frown: încheie apelul.

Puteți, de asemenea, apăsa butonul de volum pentru a crește sau descrește volumul.

# Utilizarea secțiunii Recente

Secțiunea Recente conține intrări cu apeluri ratate, efectuate și preluate. Puteți apăsa continuu o intrare din jurnalul de apeluri până apare meniul de opțiuni, apoi puteți atinge o opțiune. De exemplu, puteți atinge opțiunea **Persoană nouă în agendă** pentru a adăuga intrarea în lista de contacte.

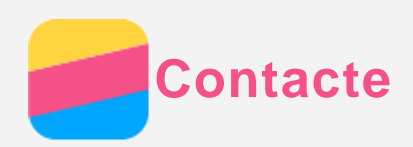

## Crearea unui contact

- 1. Deschideți aplicația Agendă.
- 2. Atingeți +.
- 3. Introduceți informațiile contactului.
- 4. Atingeți 🗸 .

# Căutarea unui contact

- 1. Deschideți aplicația Agendă.
- 2. Efectuați una dintre următoarele operațiuni:
  - Derulați lista de contacte în sus sau în jos pentru a localiza contactul dorit.
     Sfat: Lista de contacte are un index în lateral care vă permite să navigați rapid.
     Atingeți o literă pentru a sări la o secțiune.
  - Atingeți caseta de căutare, apoi introduceți primele câteva litere ale numelui contactului.

# Editarea unui contact

- 1. Deschideți aplicația Agendă.
- 2. Găsiți și atingeți contactul pe care doriți să-l editați.
- 3. Atingeți 🧷, apoi editați informațiile despre contact.
- 4. Atingeți 🗸 .

## Ștergerea unui contact

- 1. Deschideți aplicația Agendă.
- 2. Introduceți un contact și apoi atingeți : > Ștergeți persoana din agendă.

## Importarea contactelor

- 1. Deschideți aplicația Agendă.
- 2. Atingeți :, apoi Importați/exportați.
- 3. Atingeți Importați din stocare, apoi alegeți fișierul vCard și atingeți OK.

## Exportarea contactelor

- 1. Deschideți aplicația Agendă.
- 2. Atingeți :, apoi Importați/exportați.
- Atingeți Exportați în stocare, selectați obiectul de exportat, faceți clic pe Terminat și apoi atingeți OK.

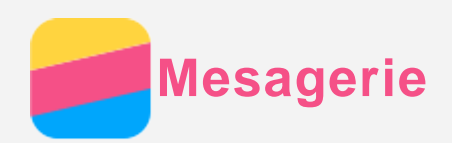

# Cum se trimite un mesaj

Puteți utiliza aplicația Mesagerie pentru a trimite mesaje text și mesaje multimedia.

- 1. Deschideți aplicația Mesagerie.
- 2. Atingeți +.
- Atingeți caseta destinatar, apoi introduceți numele unui contact sau numărul de telefon. Contactele care se potrivesc sunt afișate pe măsură ce tastați. Selectați un contact. Sau atingeți 2 pentru a adăuga mai mulți destinatari.
- 4. Atingeți caseta de mesaj, apoi introduceți mesajul.

Sfat: Dacă doriți să trimiteți un mesaj multimedia, atingeți 🕀 pentru a selecta un obiect media, de exemplu imagini sau fișiere video, apoi atașați obiectul media dorit la mesaj.

5. Atingeți 🗖.

# Căutarea unui mesaj

- 1. Deschideți aplicația Mesagerie.
- 2. Atingeți Q, apoi introduceți numele contactului sau numărul de telefon, parțial sau integral, în caseta de căutare.

# Ştergerea mesajelor

- 1. Deschideți aplicația Mesagerie.
- 2. Din lista de conversații, atingeți un nume de contact sau un număr de telefon pentru a vizualiza conversația.
- Apăsați continuu pe un mesaj până când este selectat, apoi atingeți Ştergeți și selectați mai multe mesaje pe care doriți să le ştergeți.

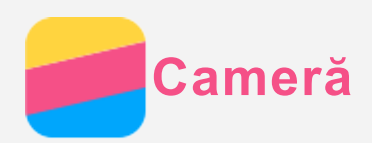

## Elementele de bază ale camerei video

Puteți utiliza aplicația Cameră foto pentru a face fotografii și a înregistra fișiere video.

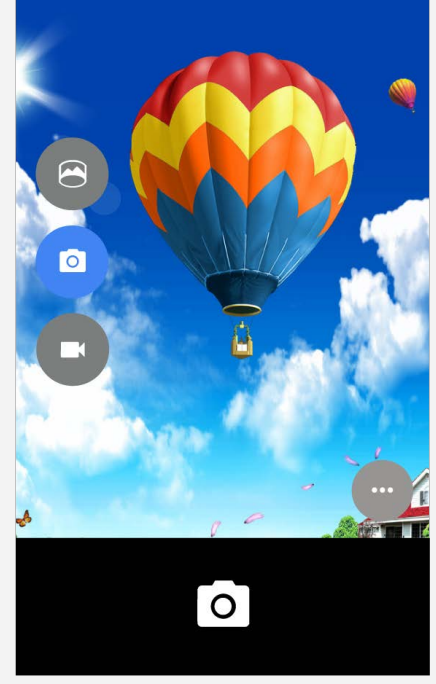

- Atingeți 😉 pentru a mări lățimea cadrului pentru fotografie.
- Atingeți 🙆 pentru a face o fotografie.
- Atingeți 🕑 pentru a înregistra un fișier video.
- Atingeți miniatura fotografiei sau fișierului video pentru a vizualiza fotografia sau fișierul video în aplicația **Galerie**. Pentru mai multe informații, consultați **Galerie**.
- Atingeți 💬, apoi atingeți 🔌 pentru a alege modul de recunoaștere a zâmbetelor.
- Atingeți 💬, apoi atingeți 💆 pentru a trimite o fotografie.
- Atingeți 💬, apoi atingeți 🏴 pentru a alege modul de fotografiere cu bliț.
- Atingeți 💬, apoi atingeți 🕅 pentru a utiliza HDR (High Dynamic Range interval dinamic înalt).
- Glisați către dreapta, apoi atingeți 🖾 pentru a configura alte setări ale camerei.

#### Cum se realizează o captură de ecran

Pentru a realiza o captură de ecran, apăsați continuu butonul de Pornire/Oprire și butonul de Descreștere volum simultan.

În mod implicit, capturile de ecran sunt stocate în memoria internă a telefonului. Pentru a vizualiza capturile de ecran, efectuați una dintre următoarele operațiuni:

- Deschideți aplicația Galerie și căutați albumul Captură de ecran.
- Deschideți aplicația Manager Fisie.. și accesați folderul Stocare Interna > Pictures > Screenshots.

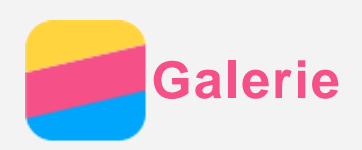

# Vizualizare fotografii și fișiere video

- 1. Deschideți aplicația Galerie.
- 2. Atingeți un album.

În mod implicit, fotografiile și fișierele video sunt grupate după album. Dacă doriți să grupați fotografii sau fișiere video într-o vizualizare cronologică, atingeți **I**, apoi selectați **Ore**. Dacă doriți să grupați fotografii sau fișiere video în funcție de locație, atingeți **I**, apoi selectați **Locații**.

- 3. Atingeți o fotografie sau un fișier video pentru vizualizare în mod ecran complet.
- 4. Efectuați oricare dintre următoarele operațiuni:
  - Pentru a vizualiza fotografia sau fișierul video anterior sau următor, trageți cu degetul spre stânga sau spre dreapta.
  - Pentru a mări sau a micşora dimensiunea la care este afişată o fotografie, depărtați sau apropiați degetele pe fotografie. Atunci când măriți dimensiunea fotografiei, puteți să glisați pentru a vizualiza alte părți ale fotografiei.
  - Pentru a vizualiza un fișier video, atingeți 🕑.

# Partajarea fotografiilor și fișierelor video

Atunci când vizualizați o fotografie sau un fișier video, atingeți  $\leq$  și selectați un canal de partajare, de exemplu **Mesagerie** sau **Bluetooth** pentru a partaja fotografia sau fișierul video cu alte persoane.

Dacă doriți să partajați mai multe fotografii și fișiere video în același timp, efectuați următoarele operațiuni:

- 1. Deschideți aplicația Galerie.
- 2. Atunci când vizualizați un grup de fotografii sau fișiere video, apăsați continuu fotografia sau fișierul video pe care doriți să-l partajați până când este selectat.
- 3. Atingeți mai multe elemente.
- 4. Atingeți < și apoi selectați un canal de partajare.

# Ștergerea fotografiilor și fișierelor video

Atunci când vizualizați o fotografie sau un fișier video, faceți clic pe **\*** > **Ștergeți** pentru a șterge fotografia sau fișierul video.

Dacă doriți să ștergeți mai multe fotografii și fișiere video în același timp, efectuați următoarele operațiuni:

- 1. Deschideți aplicația Galerie.
- 2. Atunci când vizualizați un grup de fotografii sau fișiere video, apăsați continuu fotografia sau fișierul video pe care doriți să-l ștergeți până când este selectat.
- 3. Atingeți mai multe elemente.
- 4. Faceți clic pe <sup>i</sup> > Ștergeți.

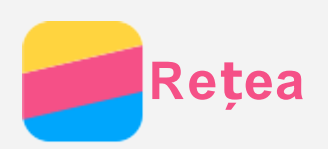

# **Conexiune WLAN**

- 1. Accesați **Setări > WLAN**.
- 2. Atingeți comutatorul WLAN pentru a-l activa.
- Dacă este necesar, atingeți <sup>i</sup> > Actualizați pentru a scana pentru hotspoturile WLAN disponibile.

Notă: Trebuie să existe un hotspot WLAN valabil la care să vă puteți conecta.

Atingeți un hotspot WLAN din listă pentru a vă conecta la Internet.
 Notă: Când accesați un link securizat, trebuie să introduceți numele de utilizator și parola.

# Conexiune date

- 1. Accesați Setări > Utilizarea datelor.
- Atingeți ușor comutatorul Date mobile pentru a activa conexiunea.
   Notă: Aveți nevoie de un card SIM valid cu un serviciu de date. Dacă nu aveți un card SIM, contactați operatorul dumneavoastră.

# Setarea unui hotspot

Puteți utiliza un **Hotspot WLAN** pentru a partaja o conexiune la Internet cu un alt telefon sau cu alte dispozitive.

- 1. Accesați Setări > Mai multe > Tethering și hotspot portabil.
- Atingeți comutatorul Hotspot WLAN portabil pentru a-l activa.
   Notă: Puteți, de asemenea, partaja o rețea și prin Bluetooth sau USB.
- 3. Dacă este prima oară când activați hotspotul WLAN, atingeți Setări hotspot WLAN și management utilizator pentru a vizualiza sau modifica informațiile de configurare WLAN. Notă:Comunicați-le prietenilor SSID-ul și parola de rețea, după care se pot conecta la rețeaua dumneavoastră.

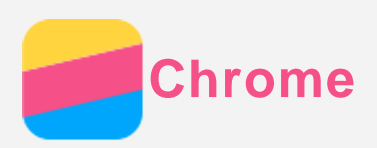

Dacă telefonul dumneavoastră a fost conectat la WLAN sau o rețea mobilă, puteți utiliza aplicația **Chrome** pentru a naviga pe Internet. Pentru mai multe informații privind conectarea la WLAN sau la o rețea mobilă consultați **Rețea**.

# Vizitarea site-urilor

- 1. Deschideți aplicația **Chrome**.
- Atingeți caseta de adrese, introduceți adresa unui site web sau cuvintele dumneavoastră cheie si atingeti ⊖.

Sfat: Nu este nevoie să introduceți adresa completă a site-ului web cu "http://" în față pentru a accesa respectivul site. De exemplu, pentru a vizita http://www.lenovo.com, introduceți "www.lenovo.com" în caseta adresei și atingeți  $\ominus$  .

- 3. Atunci când vizualizați o pagină web, efectuați una dintre următoarele operațiuni:
  - Atingeți 🕴 și apoi atingeți C pentru a actualiza pagina curentă.
  - Apăsați butonul Înapoi pentru a reveni la pagina web anterioară.
  - Atingeți
     și apoi atingeți → pentru a merge înainte la o pagină web recentă.
  - Apăsați continuu pe o imagine de pe pagina web și apoi atingeți **Salvați imaginea** pentru a salva imaginea în memoria internă a telefonului.

## Adăugarea unui marcaj

Atunci când vizualizați o pagină web pe care doriți să o marcați, atingeți i, atingeți K, editați detaliile marcajului și apoi atingeți **Salvați**. Data următoare când deschideți aplicația

Chrome, atingeți , apoi atingeți Marcaje pentru a accesa rapid pagina web.

# Ștergerea datelor de navigare

- 1. Deschideți aplicația Chrome.
- 2. Atingeți și apoi atingeți Istoric.
- 3. Atingeți **ȘTERGE DATELE DE NAVIGARE...**

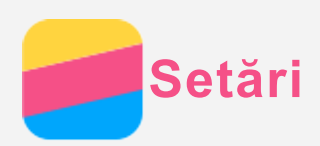

## Setarea datei și a orei

- 1. Accesați Setări > Data și ora.
- 2. Efectuați oricare dintre următoarele operațiuni:
  - Pentru a utiliza data și ora de rețea, selectați caseta Dată și oră automate.
  - Pentru a seta manual data şi ora, deselectați caseta Dată și oră automate, apoi atingeți
     Setați data şi Setați ora.
  - Pentru a utiliza fusul orar de rețea, selectați caseta Fus orar automat.
  - Pentru a seta manual fusul orar, deselectați caseta Fus orar automat, atingeți Selectați un fus orar și apoi alegeți un fus orar.
  - Pentru a comuta între formatul 24 de ore și formatul 12 ore, selectați sau deselectați caseta Utilizați formatul de 24 de ore.
  - Pentru a alege formatul de afișare a datei, atingeți Alegeți formatul de dată.

# Setarea limbii

- 1. Accesați Setări > Limbă și introducere de text > Limba.
- 2. Selectați limba de afișare pe care doriți să o utilizați.

# Setarea metodei de introducere

- 1. Faceți salt la Setări > Limbă și introducere de text > Tastatura actuală.
- 2. Selectați metoda de introducere pe care doriți să o utilizați implicit.

#### Setarea unui ecran de blocare

Faceți salt la **Setări > Securitate > Blocarea ecranului** pentru a selecta o opțiune de blocare a ecranului și a configura blocarea ecranului.

#### Activarea instalării de aplicații

Înainte de a instala aplicația pe care ați descărcat-o din surse necunoscute, efectuați următoarele operațiuni:

- 1. Accesați Setări > Securitate.
- 2. Selectați caseta Surse necunoscute.

#### Setarea tonului de apel

Puteți defini tonul de apel implicit pentru apelurile primite, mesaje și notificări. Puteți, de asemenea, regla volumul pentru fiecare tip de sunet. Accesați **Setări > Profiluri audio**.

## Efectuarea unei resetări a configurării din fabrică

- 1. Accesați Setări > Resetarea configurării din fabrică.
- 2. Atingeți Resetarea configurării din fabrică > RESETAȚI TELEFONUL.

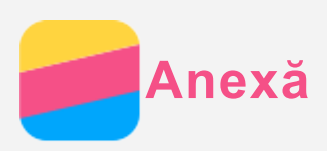

Pentru a evita vătămarea corporală, pagubele sau deteriorarea accidentală a produsului, citiți integral această secțiune înainte de a utiliza produsul.

## Informații importante privind măsurile de siguranță

#### Manipularea

#### Manipulați telefonul Lenovo cu grijă

Nu scăpați, nu îndoiți și nu dați găuri în telefonul Lenovo; nu introduceți obiecte străine și nu plasați obiecte grele pe telefonul Lenovo. Componentele delicate din interior se pot deteriora. **Protejați telefonul Lenovo și adaptorul de umezeală** 

Nu introduceți telefonul Lenovo în apă și nu îl lăsați într-un loc unde poate ajunge apa sau alt lichid.

#### Repararea

Nu demontați și nu modificați telefonul Lenovo. Telefonul Lenovo este sigilat. Nu conține piese care să poată fi depanate de utilizatorul final. Toate reparațiile interne trebuie efect. de o unitate de reparații autorizată de Lenovo sau de un tehnician autorizat de Lenovo. Încercarea de a deschide sau de a modifica telefonul Lenovo va anula garanția.

Ecranul telefonului Lenovo este fabricat din sticlă. Aceasta se poate sparge dacă telefonul Lenovo este scăpat pe o suprafață dură, dacă este supus unui impact major sau dacă este strivit de un obiect greu. Dacă sticla se crapă sau se ciobește, nu atingeți sticla defectă și nu încercați să o scoateți din telefonul Lenovo. Încetați imediat să utilizați telefonul Lenovo și contactați asistența tehnică Lenovo pentru reparații, înlocuire sau informații privind aruncarea la deșeuri.

#### Încărcarea

Puteți utiliza oricare dintre următoarele metode de încărcare pentru a reîncărca acumulatorul intern al telefonului Lenovo în siguranță.

| Metodă de încărcare                            | Afişaj pornit                    | Afișaj oprit  |
|------------------------------------------------|----------------------------------|---------------|
| adaptor de c.a.                                | Acceptat, dar acumulatorul se va | Acceptat      |
|                                                | încărca încet.                   |               |
| Conexiune USB între conectorul de intrare c.c. | Acceptat, dar va compensa        | Acceptat, dar |
| de pe telefonul Lenovo și un conector USB de   | consumul de electricitate și     | acumulatorul  |
| pe un PC sau de pe alte dispozitive ce         | acumulatorul se va încărca mai   | se va încărca |
| respectă standardele USB 2.0.                  | încet decât de obicei.           | încet.        |
| Note:                                          |                                  |               |
| Afișaj pornit: Dispozitiv pornit               |                                  |               |

Afișaj oprit: Dispozitiv oprit sau în ecran de blocare

Dispozitivele de încărcare se pot încălzi în timpul utilizării normale. Asigurați o ventilare adecvată în jurul dispozitivului de încărcare. Deconectați dispozitivul de încărcare dacă intervine una din următoarele situații:

- Dispozitivul de încărcare a fost expus la ploaie, lichide sau umezeală excesivă.
- Dispozitivul de încărcare prezintă semne de deteriorare fizică.

• Doriți să curățați dispozitivul de încărcare.

Lenovo nu este responsabilă de performanța sau de siguranța produselor care nu sunt produse sau aprobate de Lenovo. Utilizați doar adaptoarele de c.a. și acumulatorii Lenovo aprobați. NOTĂ: Adaptorul va fi montat în apropierea echipamentului și va putea fi accesat ușor. Utilizatorii trebuie să utilizeze conexiunea la interfețele USB cu versiunea USB 2.0 sau o versiune ulterioară.

#### Distragerea atenției

Aveți grijă când utilizați telefonul Lenovo într-un vehicul motorizat sau pe o bicicletă. Acordați prioritate siguranței dumneavoastră și a celorlalți. Respectați legea. Legile și reglementările locale pot reglementa modalitatea de utilizare a dispozitivelor electronice mobile, precum telefonul Lenovo, când vă aflați într-un vehicul motorizat sau pe o bicicletă.

#### Pericol de sufocare

Păstrați telefonul Lenovo și accesoriile la distanță de copii. Telefonul Lenovo poate conține componente de mici dimensiuni care pot prezenta pericol de sufocare pentru copii. În plus, ecranul de sticlă se poate sparge sau crăpa dacă este scăpat sau dacă este aruncat pe o suprafață dură.

#### Atmosfere explozive

Nu încărcați și nu utilizați telefonul Lenovo în zone cu atmosfere potențial explozibile, cum ar fi o zonă de alimentare cu combustibil sau în zonele în care aerul conține produse chimice sau alte particule (cum ar fi grâne, praf sau pudre metalice). Respectați toate semnele și instrucțiunile.

#### Interferențe de frecvențe radio

Respectați semnele și notificările care interzic sau restricționează utilizarea telefoanelor mobile (de exemplu, în unități sanitare sau în zone explozibile). Deși telefonul Lenovo este proiectat, testat și produs în conformitate cu reglementările care guvernează emisiile de frecvențe radio, astfel de emisii emise de acesta pot afecta funcționarea altor echipamente electrice, determinându-le să funcționeze incorect. Opriți telefonul Lenovo sau utilizați Mod Avion pentru a dezactiva emițătoarele wireless ale telefonului Lenovo când utilizarea acestuia este interzisă, cum ar fi în timpul călătoriei cu avionul sau când vi se solicită acest lucru de către autorități.

#### Dispozitive medicale

Telefonul Lenovo include radiouri care emit câmpuri electromagnetice. Aceste câmpuri electromagnetice pot interfera cu stimulatoarele cardiace sau cu alte dispozitive medicale. Dacă purtați un stimulator cardiac, păstrați o distanță de cel puțin 15 cm între stimulatorul cardiac și telefonul Lenovo. Dacă bănuiți că telefonul Lenovo interferează cu stimulatorul dvs. cardiac sau cu orice alt dispozitiv medical, opriți utilizarea acestuia și consultați medicul pentru informații specifice legate de dispozitivul medical.

#### Informații importante privind manipularea

#### Curățare

Curățați telefonul Lenovo imediat ce acesta intră în contact cu ceva care poate produce pete, cum ar fi murdărie, cerneală, farduri sau loțiuni. Pentru a curăța:

• Deconectați toate cablurile și opriți telefonul Lenovo (apăsați continuu butonul

Repaus/Activare, apoi glisați cursorul de pe ecran).

- Utilizați o cârpă moale, fără scame.
- Evitați umezirea orificiilor.
- Nu utilizați produse de curățare sau aer comprimat.

#### Temperatura de funcționare

Țineți cont că telefonul Lenovo generează căldură. Când utilizați telefonul Lenovo, țineți-l la distanță față de medii fierbinți sau cu tensiuni înalte, cum ar fi aparate electrice, aparate electrice de încălzire sau aparate electrice de gătit. Utilizați telefonul Lenovo la temperaturi cuprinse între -10 °C − 35 °C pentru a evita deteriorarea acestuia.

Când telefonul Lenovo este pornit sau se încarcă acumulatorul, este posibil ca unele componente să devină fierbinți. Temperatura la care ajung acestea depinde de activitatea sistemului și de nivelul de încărcare a acumulatorului. Contactul prelungit cu corpul, chiar și prin haine, poate produce disconfort sau chiar arsuri ale pielii. Evitați să țineți mâinile, genunchii sau altă parte a corpului prea mult în contact cu o porțiune fierbinte a telefonului Lenovo.

#### Protejarea datelor și software-ului

Nu ștergeți fișierele necunoscute și nu modificați numele fișierelor sau directoarelor care nu au fost create de dvs.; în caz contrar, este posibil ca software-ul telefonului Lenovo să nu mai funcționeze.

Țineți cont că, prin accesarea resurselor din rețea, telefonul Lenovo poate fi expus la viruși, hackeri, spyware și alte activități rău intenționate care pot deteriora telefonul Lenovo, software-ul sau datele. Este responsabilitatea dvs. să vă asigurați că dispuneți de protecție adecvată sub formă de programe firewall, antivirus și anti-spyware și să le mențineți actualizate.

Păstrați aparatele electrice, precum un ventilator electric, un radio, difuzoare de capacitate ridicată, aer condiționat și cuptor cu microunde, la distanță de telefonul Lenovo. Câmpurile magnetice puternice generate de aceste aparate electrice pot afecta ecranul și datele de pe telefonul Lenovo.